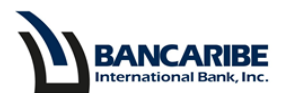

Guía para Registrar los Soportes de una Transferencia (A terceros en Bancaribe y a Otros Bancos)

### **Objetivo:**

Servir de guía para completar el registro de los soportes de una transferencia a través de la banca en línea.

- Ingrese a la opción Transferencia que aplique y complete todos los campos: 1.
  - A terceros en Bancaribe:

### Solicitud de Transferencia a Terceros en Bancaribe International Bank

| BENEFICIARIO:                                                                                                    | Seleccione >> V AGREGAR                                                                                                    |
|----------------------------------------------------------------------------------------------------|----------------------------------------------------------------------------------------------------|
| BENEFICIARIO SELECCIONADO:                                                                                                    |                                                                                                    |
| CUENTAS DEL BENEFICIARIO:                                                                                                    | Seleccione >> V                                                                                                    |
| MONEDA CUENTA DEL BENEFICIARIO:                                                                                                    |                                                                                                    |
| CUENTA A DEBITAR **:                                                                                                    | Seleccione >> V                                                                                                    |
| LA TRANSFERENCIA SERÁ REALIZADA CON LA MONEDA:                                                                                                    |                                                                                                    |
| MONTO*:                                                                                                    |                                                                                                    |
| MOTIVO:<br>Registre el detalle específico de esta transacción                                                                                                    |                                                                                                    |
| * Separe los decimales con un punto Ej: 1520.25<br>** En caso que no visualice la cuenta a debitar, dirijase a la se<br>Visualice de cuenta a debitar, dirijase a la se | cción "Mis Productos" o presione <u>aquí</u><br>SIGUIENTE PASO<br>Por estar en la Zona Platinum este servicio queda exonerado<br>de la comisión por transferencia |

A otros Bancos:

### Solicitud de Transferencias a Otros Bancos

| BENEFICIARIO:                                                                                                    | Seleccione o Agregue >>     |
|----------------------------------------------------------------------------------------------------|-----------------------------|
| BENEFICIARIO SELECCIONADO:                                                                                                    |                             |
| BANCO/CUENTA DE BENEFICIARIO:                                                                                                    | Seleccione o Agregue >> 🗸   |
| MONEDA DEL BANCO/CUENTA DE BENEFICIARIO/IBAN:                                                                                                    |                             |
| NÚMERO DE CUENTA A DEBITAR **:                                                                                                    | Seleccione >> V             |
| LA TRANSFERENCIA SERÁ REALIZADA CON LA MONEDA:                                                                                                    |                             |
| PAÍS:                                                                                                    |                             |
| CÓDIGO DE BÚSQUEDA:                                                                                                    | Seleccione >> V             |
| INSTRUCCIONES ESPECIALES:<br>Utilizado únicamente para enviar instrucciones específicas al<br>Banco Beneficiario.<br>Puede generar: costos adicionales. |                             |
| DATOS DEL BANC                                                                                                    | O INTERMEDIARIO (si aplica) |
| NOMBRE DEL BANCO:                                                                                                    |                             |
| CÓDIGO DE BÚSQUEDA:                                                                                                    | Seleccione >> V             |
| PAÍS:                                                                                                    |                             |
|                                                                                                    |                             |
| MONTO*:                                                                                                    |                             |
| MOTIVO DE LA TRANSFERENCIA:<br>Registre el detalle específico de esta transacción                                                                       |                             |

\* Separe los decimales con un punto Ej: 1520.25 \*\* En caso que no visualice la cuenta a debitar, diríjase a la sección "Mis Productos" o presione <u>agui</u>

SIGUIENTE PASO

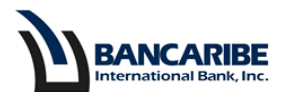

2. Visualizará el total de los datos registrados en el paso anterior.

### Confirmación de Solicitud de Transferencia

| FAVOR INGRESE SU CLAVE:                        | Contraseña |
|------------------------------------------------|------------|
| SOPORTE DE LA TRANSFERENCIA                    | •          |
| INSTRUCCIONES ESPECIALES:                      |            |
| MOTIVO DE LA TRANSFERENCIA:                    |            |
| MONTO:                                         |            |
| BENEFICIARIO:                                  |            |
| No.CUENTA DESTINO:                             |            |
| NOMBRE DEL BANCO:                              |            |
| LA TRANSFERENCIA SERÁ REALIZADA CON LA MONEDA: |            |
| No.DE CUENTA ORIGEN:                           |            |

3. Para continuar tilde la casilla de verificación disponible en el campo Soporte de la Transferencia.

 Confirmación de Solicitud de Transferencia

 TIPO DE CUENTA ORIGEN:

 No.DE CUENTA ORIGEN:

 LA TRANSFERENCIA SERÁ REALIZADA CON LA MONEDA:

 NOMBRE DEL BANCO:

 No.CUENTA DESTINO:

 BENEFICIARIO:

 MONTO:

 MOTIVO DE LA TRANSFERENCIA:

 INSTRUCCIONES ESPECIALES:

 SOPORTE DE LA TRANSFERENCIA

 FAVOR INGRESE SU CLAVE:

 Contraseña

 SE COBRARÁ UNA COMISIÓN DE: \$30.00

4. Visualizará una notificación en la parte superior de la pantalla, revise y presione el botón "Aceptar" para continuar.

|                        | Ingrese los soportes de esta transferencia, realizando clic en el botón<br>"SOPORTES" después de completar esta solicitud. |
|------------------------|----------------------------------------------------------------------------------------------------|
| Confirmación de Solici | tud de Transferencia                                                                                                    |

5. Seguidamente, ingrese la clave de acceso a la banca en línea y presione el botón "Aceptar" en caso contrario tendrá disponible el botón "Cancelar" para cerrar la solicitud.

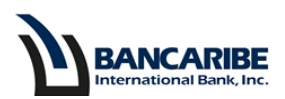

### Confirmación de Solicitud de Transferencia

| TIPO DE CUENTA ORIGEN:                         |                                     |
|------------------------------------------------|-------------------------------------|
| No.DE CUENTA ORIGEN:                           |                                     |
| LA TRANSFERENCIA SERÁ REALIZADA CON LA MONEDA: |                                     |
| NOMBRE DEL BANCO:                              |                                     |
| No.CUENTA DESTINO:                             |                                     |
| BENEFICIARIO:                                  |                                     |
| MONTO:                                         |                                     |
| MOTIVO DE LA TRANSFERENCIA:                    |                                     |
| INSTRUCCIONES ESPECIALES:                      | 1. Registre la clave                |
| SOPORTE DE LA TRANSFERENCIA                    |                                     |
| FAVOR INGRESE SU CLAVE:                        | Contraseña                          |
|                                                | SE COBRARÁ UNA COMISIÓN DE: \$30.00 |
|                                                | ACEPTAR CANCELAR                    |
|                                                | 2. Presione el botón para continuar |
|                                                |                                     |

6. Visualizará los datos de la transferencia completada, presione el botón "Soporte" para adjuntar la documentación.

### Solicitud de Transferencias a Otros Bancos

| UD. HA ORDENADO UNA TRANSFERENCIA A LA CUENTA:                                                               |             |                   |
|----------------------------------------------------------------------------------------------------|-------------|-------------------|
| BENEFICIARIO:                                                                                                |             |                   |
| BANCO BENEFICIARIO:                                                                                          |             |                   |
| CON DÉBITO A LA CUENTA:                                                                                      |             |                   |
| MONTO:                                                                                                    |             | _                 |
| MONEDA:                                                                                                    | Haga clic   |                   |
| FECHA DE RECEPCIÓN DE LA INSTRUCCIÓN:                                                                        | l laga cile |                   |
| CÓDIGO DE TRANSFERENCIA:                                                                                     |             | - \               |
|                                                                                                    |             |                   |
|                                                                                                    |             | IMPRIMIR SOPORTES |
| Haga clic en el botón SOPORTES y adjunte los archivos que apliquen de acuerdo al motivo de la transferencia. |             |                   |
| La secondances que arte para as importante para appointes la societán de la solicitad                        |             |                   |
| Le recordamos que este paso es importante para completar la revisión de la solicitud.                        |             |                   |

7. Seleccione el tipo de soporte que aplique utilizando las opciones disponibles en este campo y presione el botón "Aceptar".

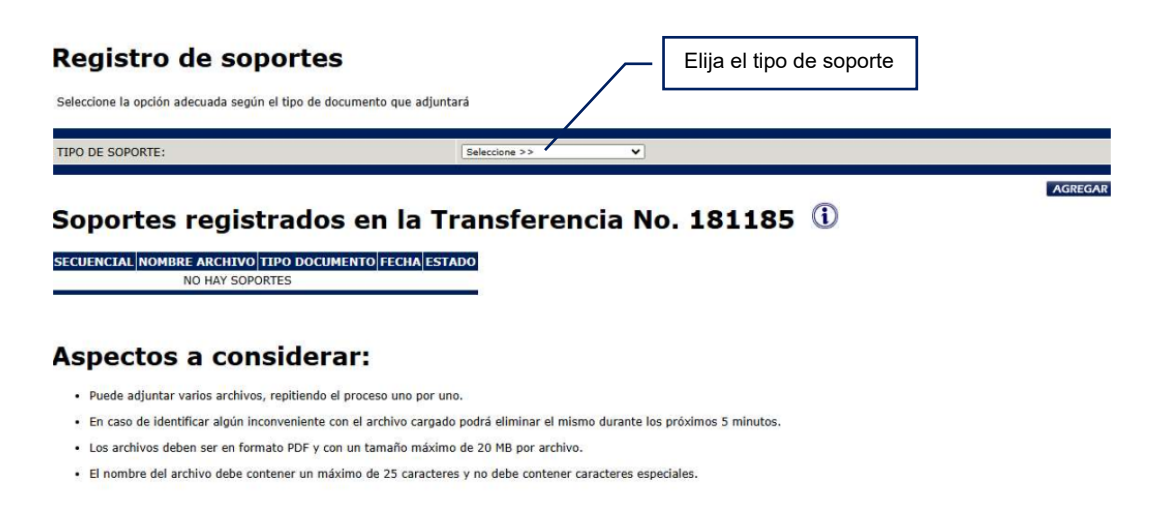

- 8. Ubique el archivo que requiere anexar y presione el botón "Abrir" para continuar.
- 9. Visualizará la confirmación del registro, verifique el nombre del archivo seleccionado en la sección detalle del archivo.

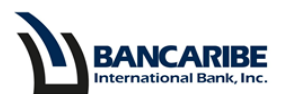

## Confirmación de Registro de Soportes

| Su registro ha sido exitoso                                                                                                    | _              | Verifique nombre del archivo |
|----------------------------------------------------------------------------------------------------|----------------|------------------------------|
| DETALLE DEL ARCHIVO                                                                                                    |                |                              |
| NOMBRE DEL ARCHIVO:                                                                                                    | /              | a water and                  |
| No. REF:                                                                                                    |                |                              |
| Para adjuntar otros documentos haga clic en "Continuar"<br>En caso de haber registrado todos los soportes haga clic en "Finaliz | zar″           | CONTINUAR<br>FINALIZAR       |
| Para mayor información sobre el <b>estatus de su solicitud</b> ingre<br><u>TRANSFERENCIAS A TERCEROS</u>                        | ese a la secci | ión <u>CONSULTA /</u>        |

- Para adjuntar otros documentos presione el botón "Continuar" y repita desde el paso 7 al
   9.
- 11. En caso de haber completado el registro del (los) soporte(s) presione el botón "Finalizar".

## Confirmación de Registro de Soportes

Su registro ha sido exitoso

| DETAL                                      |                                |           |
|--------------------------------------------|--------------------------------|-----------|
| NOMBRE DEL ARCHIVO:                        |                                |           |
| No. REF:                                   |                                |           |
|                                            | Haga clic                      |           |
| ara adjuntar otros documentos haga clic e  | en "Continuar"                 | CONTINUAR |
| in caso de haber registrado todos los sopo | ortes haga clic en "Finalizar" | FINALIZAR |
|                                            | Haga clic                      |           |

- 12. Seguidamente, visualizará los datos del(los) archivo(s) registrados en la tabla disponible en la segunda sección y también tendrá disponible el estado de cada soporte.
- 13. En caso que requiera consultar la descripción y los estados disponible, realice clic en el icono de información

| Regis                  | tro de sopor                                         | tes                                |                                                   |                                          |        |           |                       |        |
|------------------------|------------------------------------------------------|------------------------------------|---------------------------------------------------|------------------------------------------|--------|-----------|-----------------------|--------|
| Seleccione la          | opción adecuada según el tipo                        | o de documento que adjunt          | ará                                               |                                          |        |           |                       |        |
| TIPO DE SOP            | ORTE:                                                |                                    | Seleccione >>                                     | •                                        |        |           |                       |        |
| C                      | the second status                                    | daa ay la T                        |                                                   | No. 101                                  | 101 0  |           | AC                    | GREGAR |
| Sopor                  | tes registra                                         |                                    | ransferencia                                      | a NO. 181                                | 181 0  |           | Consulta de estados y | ]      |
| 107681590              | Soporte de prueba.pdf                                | FACTURA                            | 23/10/2024 12:34:59                               | DEVUELTO                                 |        |           | descripción           |        |
| 107684888<br>107687673 | Soporte de prueba 2.pdf<br>Soporte de prueba.pdf DOO | FACTURA<br>CUMENTO DE IDENTIFICACI | 24/10/2024 14:48:18<br>ION 25/10/2024 15:12:43 IN | EN PROCESO<br>IGRESADO - <u>ELIMINAR</u> |        | I         |                       |        |
| Aspec                  | tos a consid                                         | erar:                              |                                                   |                                          | Date   | os de los | s soportes            |        |
| Puede                  | adjuntar varios archivos, repiti                     | endo el proceso uno por un         | 0.                                                |                                          |        |           |                       |        |
| En caso                | de identificar algún inconveni                       | ente con el archivo cargado        | o podr <mark>a eliminar el mism</mark> o du       | rante los próximos 5 mi                  | nutos. |           |                       |        |
| · Los arc              | hivos deben ser en formato PC                        | PF y con un tamaño máximo          | o de 20 MB por archivo.                           |                                          |        |           |                       |        |
| El nom                 | bre del archivo debe contener                        | un máximo de 25 caractere          | s y no debe contener caracte                      | eres especiales.                         |        |           |                       |        |

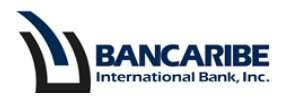

### Registro de soportes posterior a la solicitud.

Para el caso de solicitudes de transferencias que requieran doble aprobación y para los usuarios que requieran registrar soportes en fechas posterior tendrán disponible la opción, para ello complete los siguientes pasos:

1. Ingrese a la opción Consulta/Transferencias a Terceros, ubique la transferencia, tilde la casilla de verificación y presione el botón "Soportes".

#### Consulta de Transferencias a Terceros

|                |               |              |          |             |           |                     |                |                |           |          | l |
|----------------|---------------|--------------|----------|-------------|-----------|---------------------|----------------|----------------|-----------|----------|---|
| FECHA INICIAL: |               | 21 🗙         |          | 2024 🗸      |           |                     | ESTATUS:       |                | Todos     | ~        |   |
|                |               |              |          |             |           |                     |                |                |           |          |   |
| FECHA FINAL:   |               | 21 🗙         | NOV ▼    | 2024 ¥      |           |                     |                |                |           |          |   |
|                |               |              |          |             |           |                     |                |                |           |          | - |
|                |               |              |          |             |           |                     |                |                |           |          | 7 |
| SECUENCIAL     | CUENTA ORIGEN | MONEDA       | MONTO    | TIPO TRAN.  | ESTATUS   | NOMBRE BENEFICIARIO | FECHA REGISTRO | FECHA EFECTIVA | REFERENCI | SOPORTES |   |
| 181182         | 0001          | 03 USD DOLAR | 200.00   | OTRO BANCO  | INGRESADA | 4                   | 21/11/2024     |                |           | SI       | L |
| 0 181184       | 0001          | 03 USD DOLAR | 1,000.00 | OTRO BANCO  | INGRESADA | A                   | 21/11/2024     |                |           | SI       |   |
| 0 181185       | 0001          | 03 USD DOLAR | 1,002.00 | OTRO BANCO  | INGRESADA | 4                   | 21/11/2024     |                |           | NO       |   |
| 0 181187       | 0001          | 03 USD DOLAR | 1,004.00 | EN BIB BANK | INGRESADA | 4                   | 21/11/2024     |                |           | NO       |   |
| 0 181188       | 0001          | 03 USD DOLAR | 1,004.00 | OTRO BANCO  | INGRESADA | 4                   | 21/11/2024     |                |           | SI       |   |
|                |               |              |          |             |           |                     |                |                |           |          | 1 |

Para registrar los soportes de una transferencia seleccione la transacción, presione el botón SOPORTES y complete el proceso de documentación.

2. Seleccione el tipo de soporte que aplique utilizando las opciones disponibles en este campo y presione el botón "Aceptar".

| Registro de soportes<br>Seleccione la opción adecuada según el tipo de d | S<br>ocumento que adjuntará | <u> </u> | Elija el tipo de soporte |         |
|--------------------------------------------------------------------------|-----------------------------|----------|--------------------------|---------|
| TIPO DE SOPORTE:                                                         | Seleccione >>               | ~        |                          |         |
|                                                                          |                             |          |                          | AGREGAR |

Soportes registrados en la Transferencia No. 181185 🕕

SECUENCIAL NOMBRE ARCHIVO TIPO DOCUMENTO FECHA ESTADO

### Aspectos a considerar:

- Puede adjuntar varios archivos, repitiendo el proceso uno por uno.
- En caso de identificar algún inconveniente con el archivo cargado podrá eliminar el mismo durante los próximos 5 minutos.
- Los archivos deben ser en formato PDF y con un tamaño máximo de 20 MB por archivo.
- El nombre del archivo debe contener un máximo de 25 caracteres y no debe contener caracteres especiales.
- 3. Ubique el archivo que requiere anexar y presione el botón "Abrir", para continuar.
- 4. Visualizará la confirmación del registro, verifique el nombre del archivo seleccionado en la sección detalle del archivo.

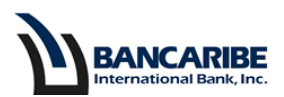

# Confirmación de Registro de Soportes

| Su registro ha sido exitoso                                                                                                    | $\square$ | Verifique nombre del<br>archivo |
|----------------------------------------------------------------------------------------------------|-----------|---------------------------------|
| DETALLE DEL ARCHIVO                                                                                                    | (         |                                 |
| NOMBRE DEL ARCHIVO:                                                                                                    |           |                                 |
| No. REF:                                                                                                    |           |                                 |
| Para adjuntar otros documentos haga clic en "Continuar"<br>En caso de haber registrado todos los soportes haga clic en "Finalizar" |           | <b>CONTINUAR</b><br>FINALIZAR   |
| Para mayor información sobre el <b>estatus de su solicitud</b> ingrese<br><u>TRANSFERENCIAS A TERCEROS</u>                         | a la seco | ción <u>CONSULTA /</u>          |

- 5. Para adjuntar otros documentos presione el botón "Continuar" y repita desde el paso 2 al 4.
- 6. En caso de haber completado el registro del (los) soporte(s) presione el botón "Finalizar".

### Confirmación de Registro de Soportes

Su registro ha sido exitoso

Registro de soportes

|                                        | DETALLE DEL ARCHIVO                                             |                    |
|----------------------------------------|-----------------------------------------------------------------|--------------------|
| NOMBRE DEL ARCHIVO:                    |                                                                 |                    |
| No. REF:                               |                                                                 |                    |
|                                        | Haga clic                                                       |                    |
| Para adjuntar otros documentos hag     | a clic en "Continuar"                                           | CONTINUAR          |
| En caso de haber registrado todos lo   | s soportes haga clic en "Finalizar"                             | FINALIZAR          |
|                                        | Haga clic                                                       |                    |
| Para mayor información sobre el<br>TRA | estatus de su solicitud ingrese a la<br>ANSFERENCIAS A TERCEROS | sección CONSULTA / |

- 14. Seguidamente, visualizará los datos del(los) archivo(s) registrados en la tabla disponible en la segunda sección y también tendrá disponible el estado de cada soporte.
- 15. En caso que requiera consultar la descripción y los estados disponible, realice clic en el icono de información

|              | RTE:                           |                              | Seleccione >>               | *                         |               |                       |
|--------------|--------------------------------|------------------------------|-----------------------------|---------------------------|---------------|-----------------------|
|              |                                |                              |                             |                           |               | Α                     |
| Sopor        | tes registra                   | dos en la T                  | ransferencia                | No. 1811                  | 181 🛈         | Consulta de estados y |
| ECUENCIAL    | NOMBRE ARCHIVO                 | TIPO DOCUMENTO               | FECHA                       | ESTADO                    | <u> </u>      | descrinción           |
| 07681590     | Soporte de prueba.pdf          | FACTURA                      | 23/10/2024 12:34:59         | DEVUELTO                  |               | description           |
| 07684888     | Soporte de prueba 2.pdf        | FACTURA                      | 24/10/2024 14:48:18         | EN PROCESO                |               |                       |
| 07687673     | Soporte de prueba.pdf DO       | CUMENTO DE IDENTIFICACI      | ON 25/10/2024 15:12:43 IN   | GRESADO - <u>ELIMINAR</u> |               |                       |
|              |                                |                              |                             |                           |               |                       |
| Aspect       | tos a consid                   | lerar:                       |                             | $\sim$                    | — Datos de lo | s soportes            |
| Puede ad     | ljuntar varios archivos, repit | iendo el proceso uno por un  | 0.                          |                           |               |                       |
| . En caso a  | de identificar algún inconven  | iente con el archivo cargado | podra eliminar el mismo dur | ante los próximos 5 min   | utos.         |                       |
| - LII C030 1 |                                |                              |                             |                           |               |                       |
| Los archi    | vos deben ser en formato Pl    | DF y con un tamaño máximo    | de 20 MB por archivo.       |                           |               |                       |